## How to Apply for a Draw (Quota) Permit

- 1. Log into your <u>Go Outdoors North Carolina account</u> using your date of birth, last name, and WRC ID.
- 2. At the top of the screen click on the "Permit Hunt Applications" tile.

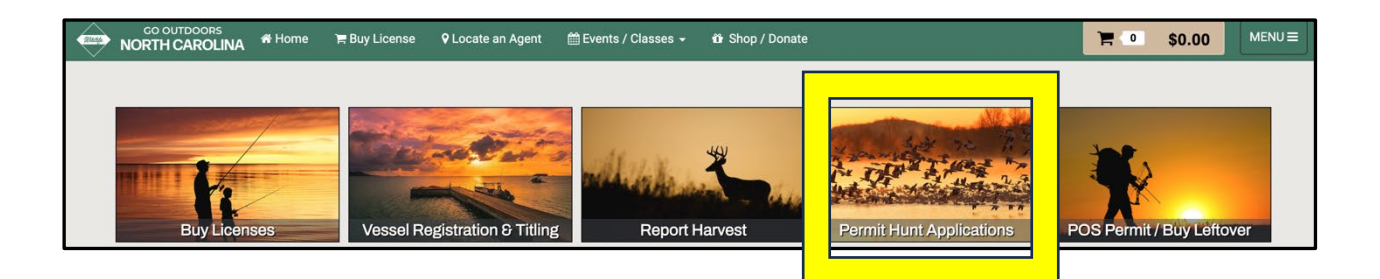

- 3. Select the **"Species"** and **"Phase(s)"** for the time frame you wish to hunt, see screenshot below, then scroll to the bottom and select **"Next"**.
  - Within each species, hunts will be broken down by hunt dates, for example: Either-Sex Deer Sept/Oct Hunts, Either-Sex Deer November Hunts, or Either-Sex Deer December Hunts.
  - Note: Some species with smaller hunts are not separated by phases and have only one phase, for example, Early Season Waterfowl.

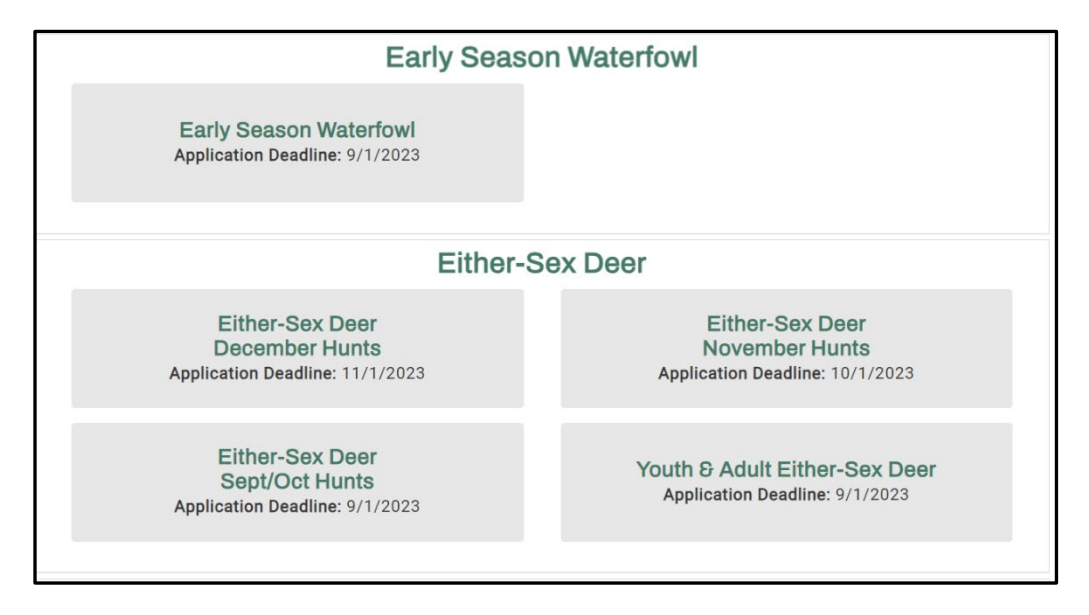

- 4. You can choose to "Apply As An Individual", "Create Party" or "Join Party", see screenshot below.
  - If you choose to "Apply As An Individual", but later change your mind, you have the option to convert to a Party Hunt by calling the help desk 833-950-0575 (Monday - Friday, 8am - 5pm) before the application deadline.

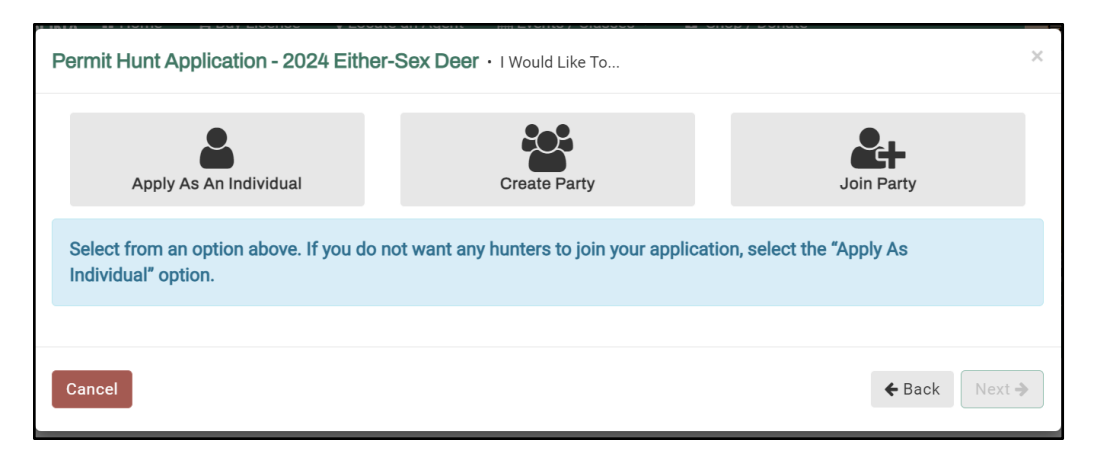

5. Next, you will select the "**Hunt Area**" where you would like to hunt, see the screenshot below.

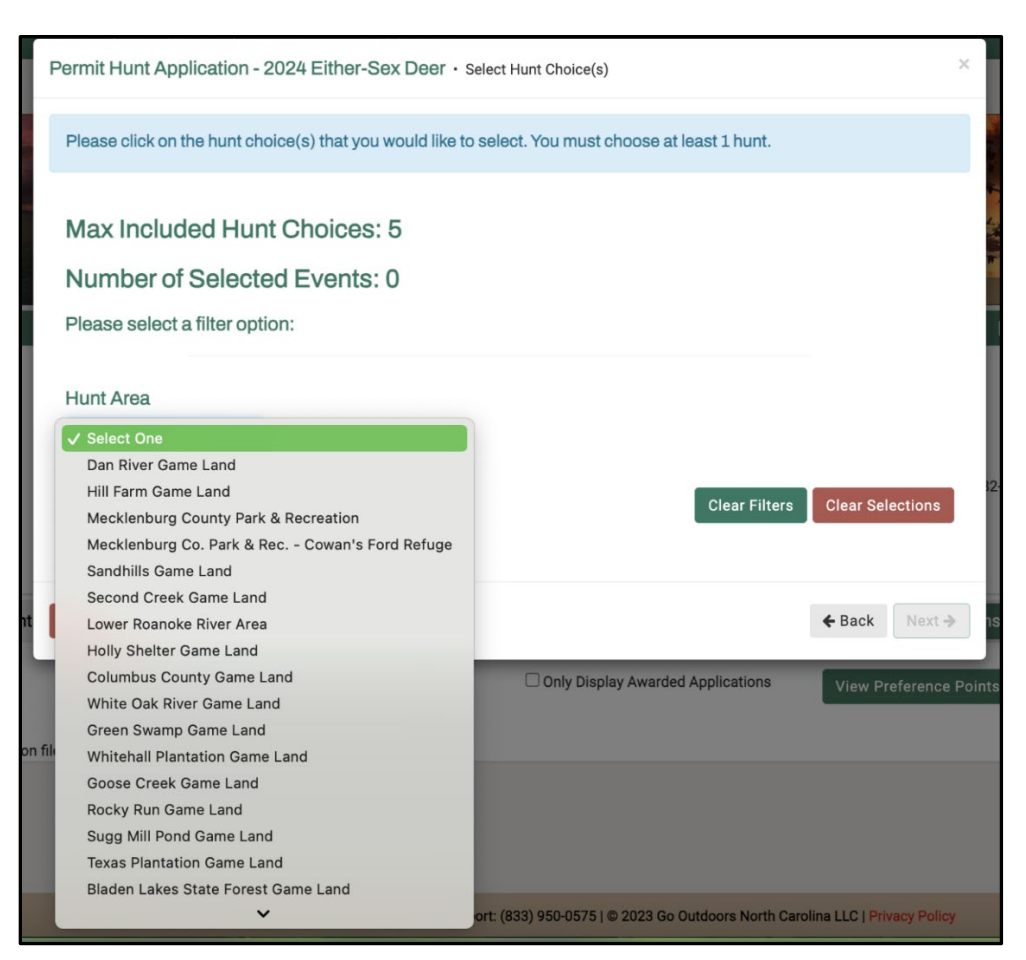

6. You will be presented with hunt choices within this hunt area. Select your "**Hunt Choices**" and rank them in "**Priority Order**" of preference (1<sup>st</sup> choice, 2<sup>nd</sup> choice, etc.), then select "**Next**," see the screenshot below.

| Permit I     | Hunt Application - 2024 Either-Sex Deer • set                                         | ect Hunt Choice        | (s)                        |                |               | >      |
|--------------|---------------------------------------------------------------------------------------|------------------------|----------------------------|----------------|---------------|--------|
| Please       | e click on the hunt choice(s) that you would like to s                                | elect. You mus         | t choose at leas           | t 1 hunt.      |               |        |
| Мах          | Included Hunt Choices: 5                                                              |                        |                            |                |               |        |
| Num          |                                                                                       |                        |                            |                |               |        |
| Pleas        |                                                                                       |                        |                            |                |               |        |
|              |                                                                                       |                        |                            |                |               |        |
| Hunt         | Area                                                                                  |                        |                            |                |               |        |
| Dan          | River Game Land 🗸                                                                     |                        |                            |                |               |        |
|              |                                                                                       |                        |                            | Clear Filters  | Clear Select  | ions   |
| Hunt<br>Code | Area                                                                                  | Unit                   | Hunt Dates                 | Select<br>Hunt | Priority Orde | er     |
| 1000         | Dan River Game Land - Min Party Size: 1 / Max Party<br>Size: 2, Archery/Blackpowder   | Dan River<br>Game Land | 11/2/2023 -<br>11/4/2023   | <b>V</b>       | 1             | ~      |
| 1000         | Dan River Game Land - Min Party Size: 1 / Max Party<br>Size: 2, Any Legal Weapon Type | Dan River<br>Game Land | 11/16/2023 -<br>11/18/2023 | ×              | 2             | ~      |
| 1001         | Dan River Game Land - Min Party Size: 1 / Max Party<br>Size: 2, Archery/Blackpowder   | Dan River<br>Game Land | 11/9/2023 -<br>11/11/2023  | <b>v</b>       | 3             | ~      |
| 1001         | Dan River Game Land - Min Party Size: 1 / Max Party<br>Size: 2, Any Legal Weapon Type | Dan River<br>Game Land | 11/23/2023 -<br>11/25/2023 | <b>N</b>       | 4             | ~      |
| 1002         | Dan River Game Land - Min Party Size: 1 / Max Party<br>Size: 2, Any Legal Weapon Type | Dan River<br>Game Land | 11/30/2023 -<br>12/2/2023  | ×              | 5             | ~      |
|              |                                                                                       |                        |                            |                |               |        |
| Cancel       |                                                                                       |                        |                            |                | ← Back        | Next 🗲 |

7. Finally, you'll have the option to select **"Submit & Apply For Another Application"** to continue shopping and apply for more hunts or **"Finish & Checkout"** to checkout, see the screenshot below.

| Cancel | <b>←</b> Back | Submit & Apply For Another Application | Finish & Checkout |
|--------|---------------|----------------------------------------|-------------------|